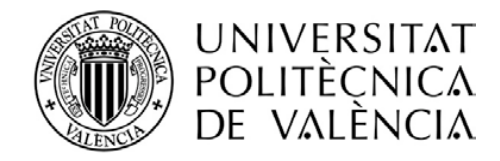

# MANUAL DE AYUDA AL ALUMNADO UNIVERSIDAD SÉNIOR

Colabora:

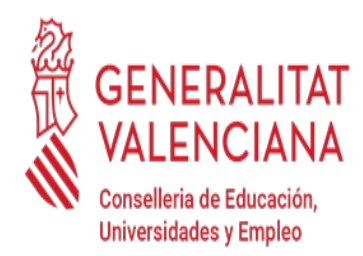

UNIVERSIDAD SÉNIOR UPV

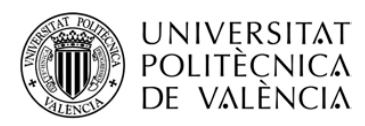

# ÍNDICE DEL MANUAL

| 1 ACCEDER A LA PÁGINA WEB DE LA<br>UNIVERSIDAD SÉNIOR          | 3  |
|----------------------------------------------------------------|----|
| 2 REGISTRO ALUMNADO DE NUEVO INGRESO.<br>SACAR USUARIO Y CLAVE | 5  |
| 3 RECORDAR CLAVE                                               | 8  |
| 4 MATRÍCULA ONLINE                                             | 11 |
| 5MATRÍCULA PRESENCIAL                                          | 14 |

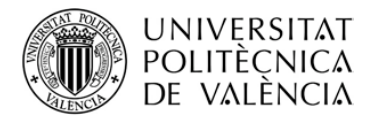

# 1.- ACCEDER A LA PÁGINA WEB DE LA UNIVERSIDAD SÉNIOR

Para entrar en la página web de la Universidad Sénior debe poner en cualquier buscador https://www.upv.es/

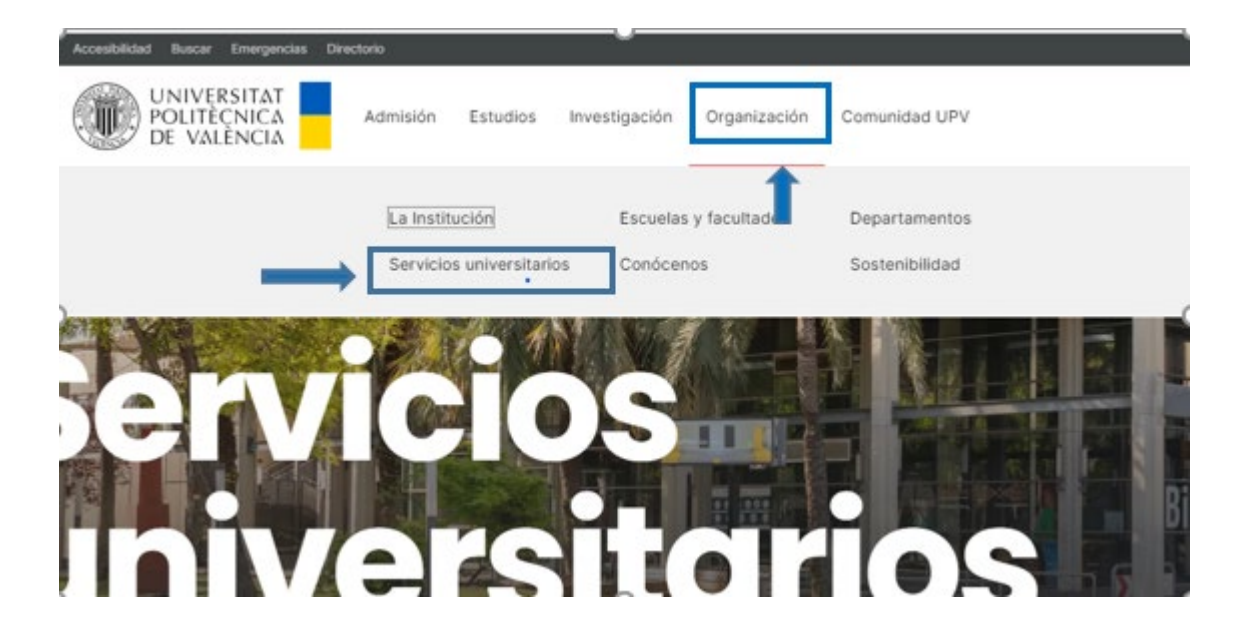

Como figura en la imagen, pinche primero en **ORGANIZACIÓN** y luego en **SERVICIOS UNIVERSITARIOS**.

| Inicio > Organización > Servicios universitarios |                             |
|--------------------------------------------------|-----------------------------|
| Filtrar por:                                     | Q UNIVERSIDAD               |
| Fundaciones UPV                                  | 1 resultados                |
| Servicios generales                              | Universidad Sénior - (AUS)  |
|                                                  | Mostrando 1 resultados de 1 |
|                                                  | - CARGAR MÁS RESULTADOS     |
|                                                  |                             |

Si se filtra por **UNIVERSIDAD**, abajo tal y como indica la imagen, se encuentra la Universidad Sénior.

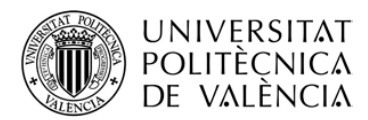

# 2.- REGISTRO ALUMNADO DE NUEVO INGRESO. SACAR USUARIO Y CLAVE

En la página web de la Universidad Sénior <u>http://www.upv.es/entidades/AUS/</u> \_El primer paso es acceder al icono **ALUMNADO DE NUEVO INGRESO, REGISTRO** como se ve en la pantalla.

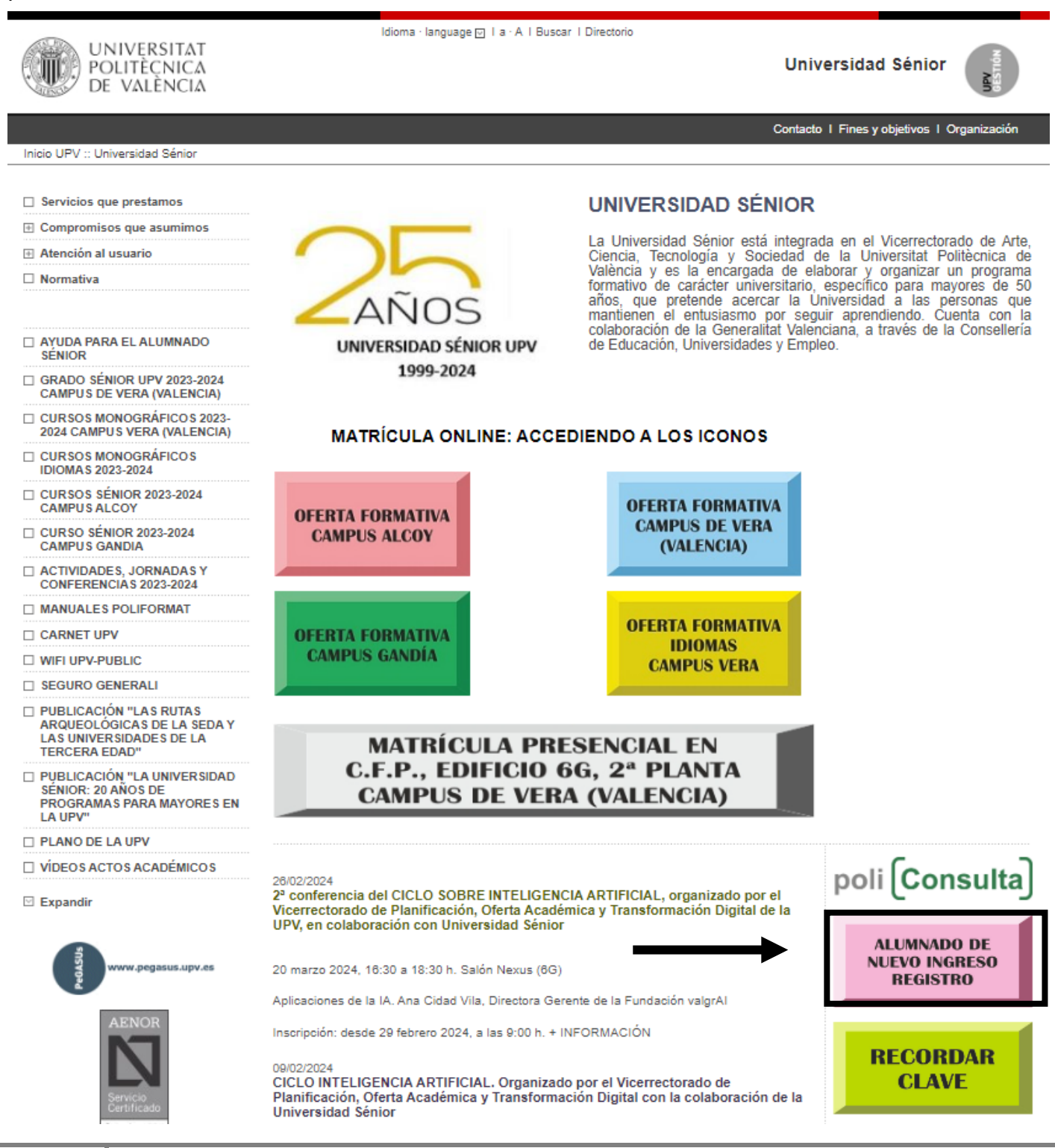

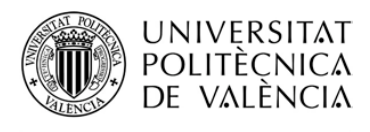

Al acceder a él nos mostrará la siguiente pantalla y deberemos incorporar los datos personales pinchando en **CONTINUAR**.

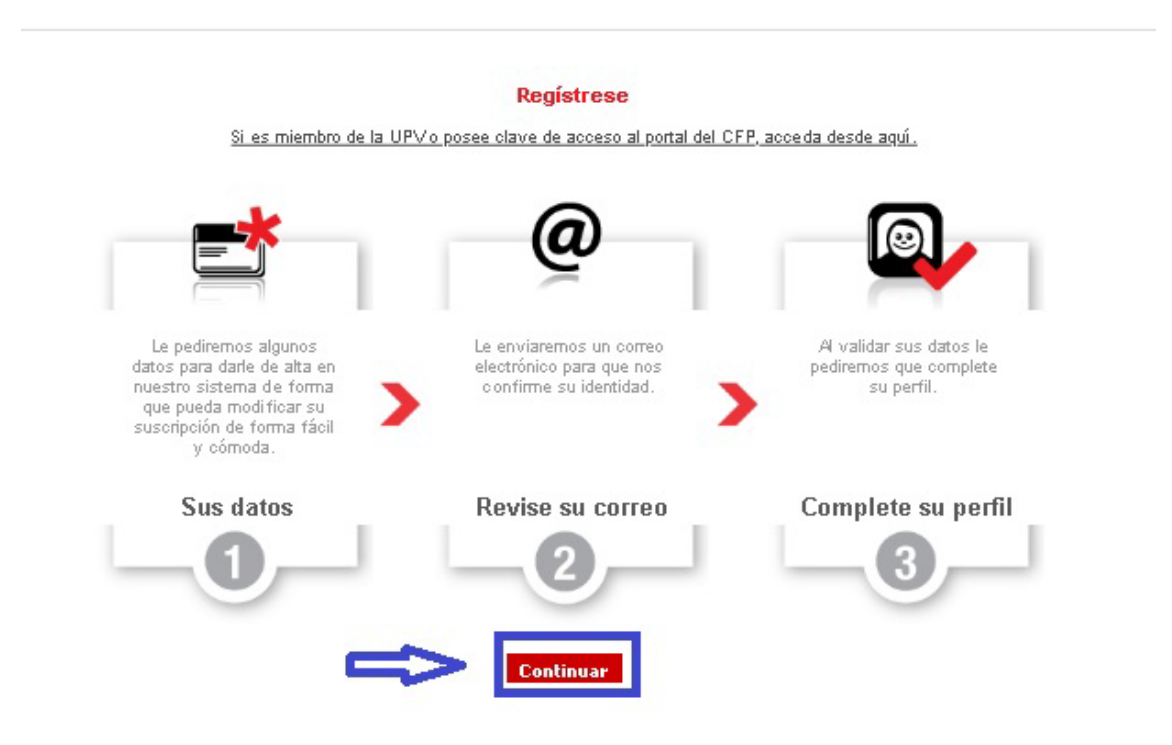

Deberá rellenar sus datos personales y siempre recuerde que tiene que **GUARDAR** en cada una de las pantallas hasta completar este paso.

Recibirá en el correo electrónico que haya designado, un email del Centro de Formación Permanente.

#### Noreply-cfp@upv.es

Al abrir el correo deberá acceder al enlace

Gracias por su solicitud. Para completar el proceso y validar sus datos correctamente haga clic en el siguiente enlace <u>https://poseidon.cfp.upv.es/gatsby\_v4/poseidong4/confirmareg/?sec=cad5512177f1f40cfb6109</u> <u>9d1dd80efb&idCliente=70660&idioma=es&</u> Si no ha solicitado este correo, simplemente ignórelo y disculpe las molestias.

El enlace le mostrará la forma de crear una contraseña nueva, o modificar la que tenía, debe estar atento/a, porque en negrita le mostrará el **USUARIO** que tiene.

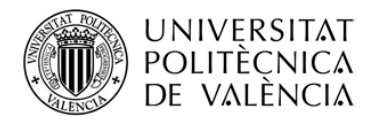

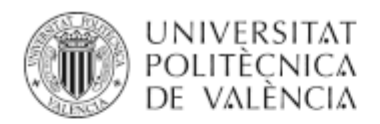

# Portal Formación Modificar contraseña

### Identificador de usuario: XXXX

Ya tiene abierta una sesión identificada en el sistema, acceda al portal de formación de la UPV pulsando Continuar.

Continuar

Una vez PULSE CONTINUAR, le aparecerá esta nueva pantalla.

| M <sup>4</sup> Correct preparal preparal 111 H | Madharontada X +                                                                                                    |                                  |                  | horiton MA |
|------------------------------------------------|----------------------------------------------------------------------------------------------------|----------------------------------|------------------|------------|
| - + 0                                          | 0.8 representation and a province and a second second seco | Cambridge Committee B & Q. Baser |                  | U ± # =    |
| 9 Millo violados - 🔘 Contantan e vio           | in Fortu                                                                                                    |                                  |                  |            |
|                                                | Conversion Portal Formación                                                                                                    |                                  |                  |            |
|                                                | TR VALINCIA                                                                                                    |                                  |                  |            |
|                                                | Modificar contraseña                                                                                                    |                                  |                  |            |
|                                                | Mantificador da conseila: 3034003                                                                                                    |                                  |                  |            |
|                                                | IDENTIFICADOR DE VENERAL (*1993)                                                                                                    |                                  |                  |            |
|                                                | Modificar contraseña                                                                                                    |                                  |                  |            |
|                                                | Introduzca la nueva contraseña que desee dos veces y pulse envíar.                                                                                                    |                                  |                  |            |
|                                                | Naesa contraseña                                                                                                    | Repetir contraseña               |                  |            |
|                                                | Nueva contraseña                                                                                                    | Repetir contraseña               |                  |            |
|                                                | La contrateña tiene que tener al menos 5 carácteres.                                                                                                    |                                  |                  |            |
|                                                | and the second second se                                                                                                    |                                  |                  |            |
|                                                | C. C. C. C. C. C. C. C. C. C. C. C. C. C                                                                                                    |                                  |                  |            |
|                                                |                                                                                                    |                                  |                  |            |
|                                                | Universitat Politikorica de Valéncia. Centro de Formación Permanente.                                                                                                    | 50                               | tairrula Erainte |            |
|                                                |                                                                                                    |                                  |                  |            |
|                                                |                                                                                                    |                                  |                  |            |
|                                                |                                                                                                    |                                  |                  |            |
|                                                |                                                                                                    |                                  |                  |            |
|                                                |                                                                                                    |                                  |                  |            |
|                                                |                                                                                                    |                                  |                  |            |
|                                                |                                                                                                    |                                  |                  |            |
|                                                |                                                                                                    |                                  |                  | 1          |
|                                                |                                                                                                    |                                  |                  |            |
|                                                |                                                                                                    |                                  |                  |            |
|                                                |                                                                                                    |                                  |                  |            |

Debe poner la nueva contraseña y repetirla. A continuación, 🕑 Enviar

De esta manera ya habrá quedado registrado/a en la Universidad Sénior y **tendrá su USUARIO Y CLAVE** para poder realizar varios trámites.

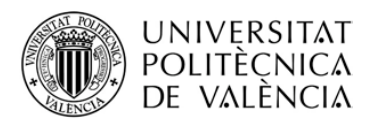

# **3.- RECORDAR CLAVE**

### NO RECUERDO MI CLAVE: ¿cómo puedo volver a obtener una nueva?

Deberá entrar en la página web de la Universidad Sénior cuyo enlace es:

#### http://www.upv.es/entidades/AUS/ Idioma · language 🖂 I a · A I Buscar I Directorio UNIVERSITAT POLITÈCNICA DE VALÈNCIA Universidad Sénior Contacto I Fines y objetivos I Orga Inicio UPV :: Universidad Sénior Servicios que prestamos UNIVERSIDAD SÉNIOR Compromisos que asumimos La Universidad Sénior está integrada en el Vicerrectorado de Arte, Ciencia, Tecnología y Sociedad de la Universitat Politècnica de València y es la encargada de elaborar y organizar un programa formativo de carácter universitario, específico para mayores de 50 años, que pretende acercar la Universidad a las personas que mantienen el entusiasmo por seguir aprendiendo. Cuenta con la colaboración Universidades y Empleo. Atención al usuario Normativa Ar AYUDA PARA EL ALUMNADO UNIVERSIDAD SÉNIOR UPV de Educación, Universidades y Empleo. SÉNIOR 1999-2024 GRADO SÉNIOR UPV 2023-2024 CAMPUS DE VERA (VALENCIA) CURSOS MONOGRÁFICOS 2023 2024 CAMPUS VERA (VALENCIA) MATRÍCULA ONLINE: ACCEDIENDO A LOS ICONOS CURSOS MONOGRÁFICOS IDIOMAS 2023-2024 CURSOS SÉNIOR 2023-2024 CAMPUS ALCOY **OFERTA FORMATIVA OFERTA FORMATIVA CAMPUS DE VERA** CURSO SÉNIOR 2023-2024 **CAMPUS ALCOY** (VALENCIA) CAMPUS GANDIA ACTIVIDADES, JORNADAS Y CONFERENCIAS 2023-2024 MANUALES POLIFORMAT **OFERTA FORMATIVA** CARNET UPV **OFERTA FORMATIVA IDIOMAS CAMPUS GANDÍA** WIFI UPV-PUBLIC **CAMPUS VERA** SEGURO GENERALI PUBLICACIÓN "LAS RUTAS ARQUEOLÓGICAS DE LA SEDA Y LAS UNIVERSIDADES DE LA TERCERA EDAD" MATRÍCULA PRESENCIAL EN C.F.P., EDIFICIO 6G, 2ª PLANTA PUBLICACIÓN "LA UNIVERSIDAD SÉNIOR: 20 AÑOS DE PROGRAMAS PARA MAYORES EN CAMPUS DE VERA (VALENCIA) LA UPV" PLANO DE LA UPV poli Consulta VÍDEOS ACTOS ACADÉMICOS 2ª conferencia del CICLO SOBRE INTELIGENCIA ARTIFICIAL, organizado por el Expandir Vicerrectorado de Planificación, Oferta Académica y Transformación Digital de la UPV, en colaboración con Universidad Sénior ALUMNADO DE NUEVO INGRESO us.upv.es 20 marzo 2024, 16:30 a 18:30 h, Salón Nexus (6G) REGISTRO Aplicaciones de la IA. Ana Cidad Vila, Directora Gerente de la Fundación valgrAl Inscripción: desde 29 febrero 2024, a las 9:00 h. + INFORMACIÓN RECORDAR 00/02/202/ CICLO INTELIGENCIA ARTIFICIAL. Organizado por el vicerre **CLAVE** Planificación, Oferta Académica y Transformación Digital con la colaboración de la Universidad Sénior

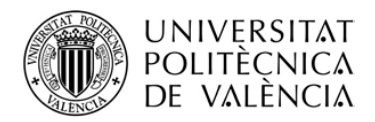

# Se le abrirá un cuadro, donde solamente tendrá que poner su correo electrónico y pinchar en **RECORDAR CONTRASEÑA**

| UNIVERSITAT Portal Formación<br>POLITÉCNICA<br>DE VALÈNCIA                                                                                                    | $\equiv$ |
|----------------------------------------------------------------------------------------------------|----------|
| Recordar mi contraseña CFP                                                                                                    |          |
| i Si usted es alumno, profesor o personal de la UPV puede acceder a nuestra intranet con su <u>clave UPVnet</u> .                                                                                                    |          |
| Si desea recuperar su contraseña del Centro de Formación Permanente Rellene el siguiente formulario con su correo eletrónico, si no recuerda con qué dirección de co<br>electrónico lo tenemos registrado puede rellenar el formulario de Nombre apellidos DNI/NIE/Pasaporte. | orreo    |
| Correo electrónico Nombre apellidos DNI/NIE/Pasaporte                                                                                                    |          |
| Indíquenos su e-mail y en breve recibirá en el buzón de correo electrónico cómo obtener su contraseña.                                                                                                    |          |
| Dirección de correo electrónico                                                                                                    |          |
| Dirección de correo electrónico                                                                                                    |          |
| Solicitar                                                                                                    |          |

Recibirá en el correo electrónico que tiene en el registro de la Universidad Sénior, un email del Centro de Formación Permanente.

Noreply-cfp@upv.es

Al abrir el correo deberá acceder al enlace

Gracias por su solicitud. Para completar el proceso y validar sus datos correctamente haga clic en el siguiente enlace <u>https://poseidon.cfp.upv.es/gatsby\_v4/poseidong4/confirmareg/?sec=cad5512177f1f40cfb6109</u> <u>9d1dd80efb&idCliente=70660&idioma=es&</u> Si no ha solicitado este correo, simplemente ignórelo y disculpe las molestias.

El enlace le mostrará la forma de crear una contraseña nueva o modificar la que tenía, debe estar atento/a, porque en negrita le mostrará el **USUARIO** que tiene.

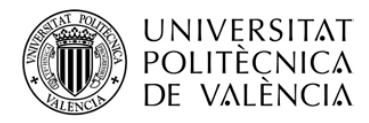

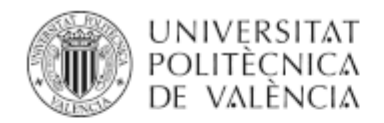

### Portal Formación Modificar contraseña

### Identificador de usuario: XXXX

Ya tiene abierta una sesión identificada en el sistema, acceda al portal de formación de la UPV pulsando Continuar.

Continuar

Una vez PULSE CONTINUAR, le aparecerá esta nueva pantalla.

| + 0 0                                      | A second second s |                                   |                 |         |
|--------------------------------------------|----------------------------------------------------------------------------------------------------|-----------------------------------|-----------------|---------|
|                                            | 0 advertisement of the Manual Adversarial Adversarial Adversaria (Construction)                                                                                                    | Histolationeer/10011 E & Q. Baser |                 | U A N = |
| Mis violados . @ Contenso a unior Finalise |                                                                                                    |                                   |                 |         |
|                                            | CUNVERSITE Formación<br>POLITICACA<br>TR VALÉNCIA                                                                                                    |                                   |                 |         |
|                                            | Modificar contraseña                                                                                                    |                                   |                 |         |
|                                            | Identificador de usuario: 24316552                                                                                                    |                                   |                 |         |
|                                            | Modificar contraseña                                                                                                    |                                   |                 |         |
|                                            | introduzca la nueva contraseña que desee dos veces y pulse enviar.                                                                                                    |                                   |                 |         |
|                                            | Nueva contraseña<br>Biana contraseña                                                                                                    | Repetir contraseña                |                 |         |
|                                            | La contrataña tiene que tener al menos 5 carácteres.                                                                                                    |                                   |                 |         |
|                                            | 🕑 Erwiar                                                                                                    |                                   |                 |         |
|                                            |                                                                                                    |                                   |                 |         |
|                                            | Universitat Politikorica de València. Centro de Formación Permanente.                                                                                                    |                                   | Valencia Indish |         |
|                                            |                                                                                                    |                                   |                 |         |
|                                            |                                                                                                    |                                   |                 |         |
|                                            |                                                                                                    |                                   |                 |         |
|                                            |                                                                                                    |                                   |                 |         |
|                                            | 💇 🗷 👩 🕼 📰 🐃 🖤                                                                                                    |                                   |                 |         |
|                                            |                                                                                                    |                                   |                 |         |

Debe poner la nueva contraseña y repetirla. A continuación,

De esta manera ya habrá modificado su USUARIO Y CLAVE para poder realizar varios trámites.

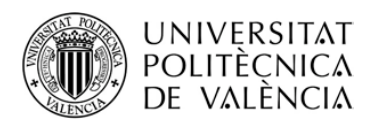

# **4.- MATRÍCULA ONLINE**

Dentro de la página web de la Universidad Sénior, cuyo enlace

#### http://www.upv.es/entidades/AUS/

El alumnado debe entrar en unos de los iconos según el campus donde se quiere matricular, o bien en idiomas.

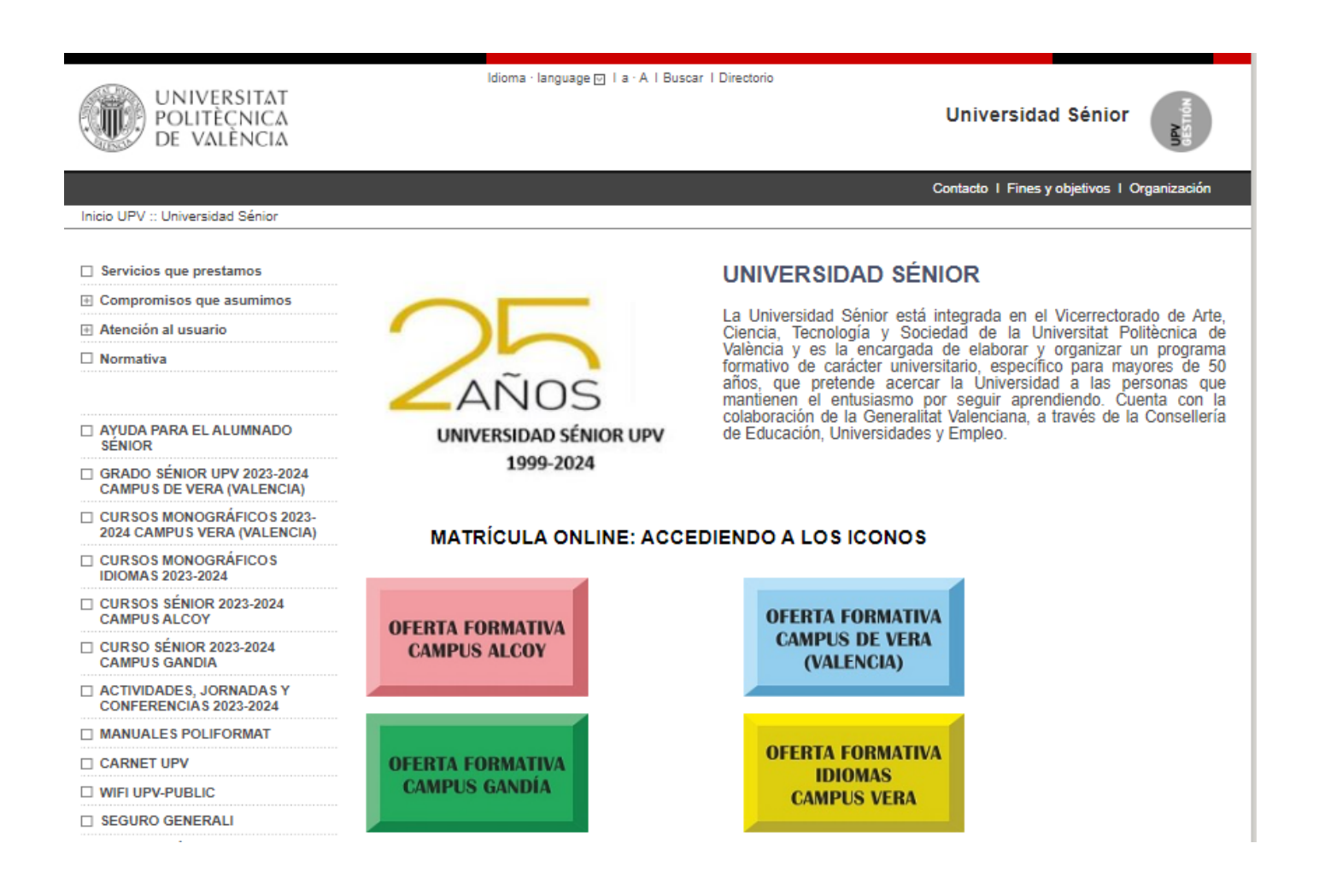

Cuando se accede al icono elegido, se desglosan los cursos que están ofertados, cada uno de ellos tiene otro icono MAS INFORMACIÓN.

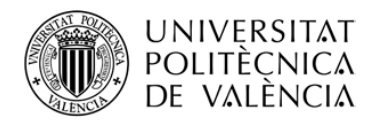

|       | CAMPUS DE VERA<br>OFERTA FORMATIVA UNIVERSI<br>ACTIVIDADES PARA MAYORES DE S | IDAD SÉNIOR<br>50 AÑOS            |
|-------|------------------------------------------------------------------------------|-----------------------------------|
| los X | 2 cursos encontrados                                                         | Ordenar por denominación          |
|       | 1° CURSO GRADO SÉNIOR UPV 2023-2024                                          | Campus VALÈNCIA   Más información |
|       | 2° CURSO GRADO SÉNIOR UPV 2023-2024                                          | Campus VALÈNCIA   Más información |

Accediendo a él, obtendrá toda la información sobre el curso. Si se quiere matricular deberá pinchar en **INSCRIPCIÓN** 

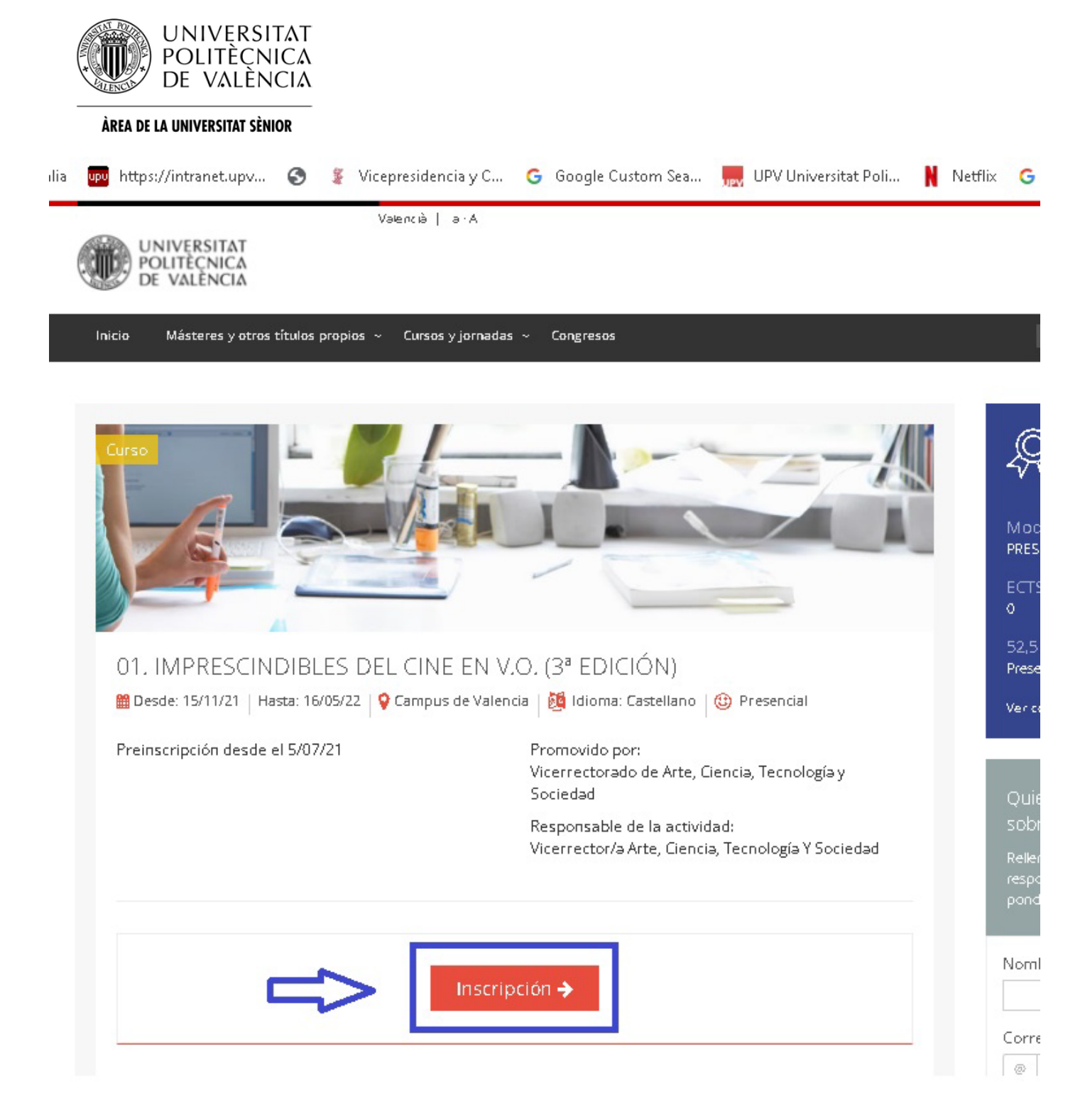

Accediendo a la inscripción, nos encontraremos con la pantalla donde tendremos que poner el **USUARIO Y CLAVE** que se ha generado o que ya teníamos, pincharemos a **ENTRAR**, y continuaremos por las diferentes pantallas hasta llegar al precio del curso. Finalmente llegará a una pantalla donde le informará si está **ACEPTADO/A** en el curso o bien se queda en **PREINSCRIPCION** (lista de espera).

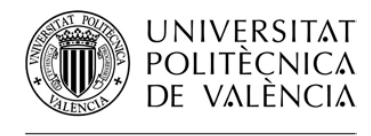

| Inicio de sesión con usuario y clave del CFP |                 |
|----------------------------------------------|-----------------|
| Usuario                                      | Clave           |
| Entra                                        | ar              |
| Crea tu cuenta en el CFP                     | Olvidé mi clave |

Si es **ACEPTADO/A** en el curso, recibirá en su correo electrónico, un email del Centro de Formación Permanente, donde le indicarán las diferentes formas de pago del curso.

Noreply-cfp@upv.es

#### Al abrir el correo deberá acceder al enlace

| https://poseidon.cfp.upv.es/portal-                                                                          |
|----------------------------------------------------------------------------------------------------|
| formacion/registro/confirmareg.jsp?sec=b973ef0baf500811d93a0a09f8103bd0&idCliente=70660&idioma=es&hash=      |
| <u>9e439909cb199318974d9d1fc84acc1bc84f9e4a964b9f1e9749cf4acf4a971c964b9e49cc1e9e5cc71ecd16c71fc00ecb479</u> |
| <u>94a984c9e5cc71ec715c31b931fdd5c9e4a9e4a9e4a9a4e9e27&amp;</u>                                              |
|                                                                                                    |
|                                                                                                    |

si queda en **PREINSCRIPCIÓN** se queda en lista de espera y en el momento que haya una plaza vacante y le toque su turno, recibirá el mismo email del Centro de Formación Permanente.

# **5.- MATRÍCULA PRESENCIAL EN EL CAMPUS DE VERA**

El alumnado debe acudir al CENTRO DE FORMACIÓN PERMANENTE, edificio (6G) NEXUS, 2ª planta.

MATRÍCULA PRESENCIAL EN C.F.P., EDIFICIO 6G, 2ª PLANTA CAMPUS DE VERA (VALENCIA)

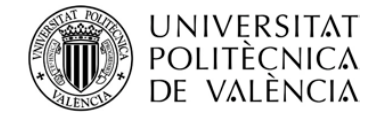

ÀREA DE LA UNIVERSITAT SÈNIOR 11  $\langle \mathbf{x} \rangle$ P7C 4 M P<sub>1A</sub> 6313 0 N-X12 **63117** 

> 7 G 76

7 D

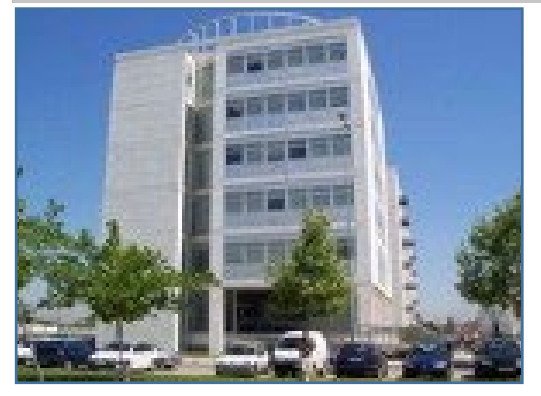

### SEDE UNIVERSIDAD SÉNIOR

Camino de Vera s/n Edificio 7A, 1ª planta 46022-VALENCIA  $(\mathbf{C})$ 963879800 / 963879854

U-senior@upv.es

http://www.upv.es/entidades/AUS/
https://es-es.facebook.com/seniorupv/

Interpretation (1998) [1998] [1998] [1998

https://twitter.com/upvsenior

### HORARIOS DE ATENCIÓN AL ALUMNADO

Octubre a mayo Mañanas de lunes a viernes de 10:30 a 12:30 horas Tardes de lunes a jueves de 16:30 a 18:30 horas

Junio, julio y septiembre Mañanas de 10:30 a 12:30 horas

Colabora:

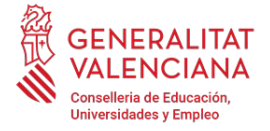

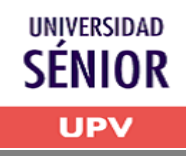